## リポビタンDチャレンジカップ2022 ラグビー観戦バスツアー申込手順

※6月13日(月)9:30から以下の申し込みサイトは公開されます。

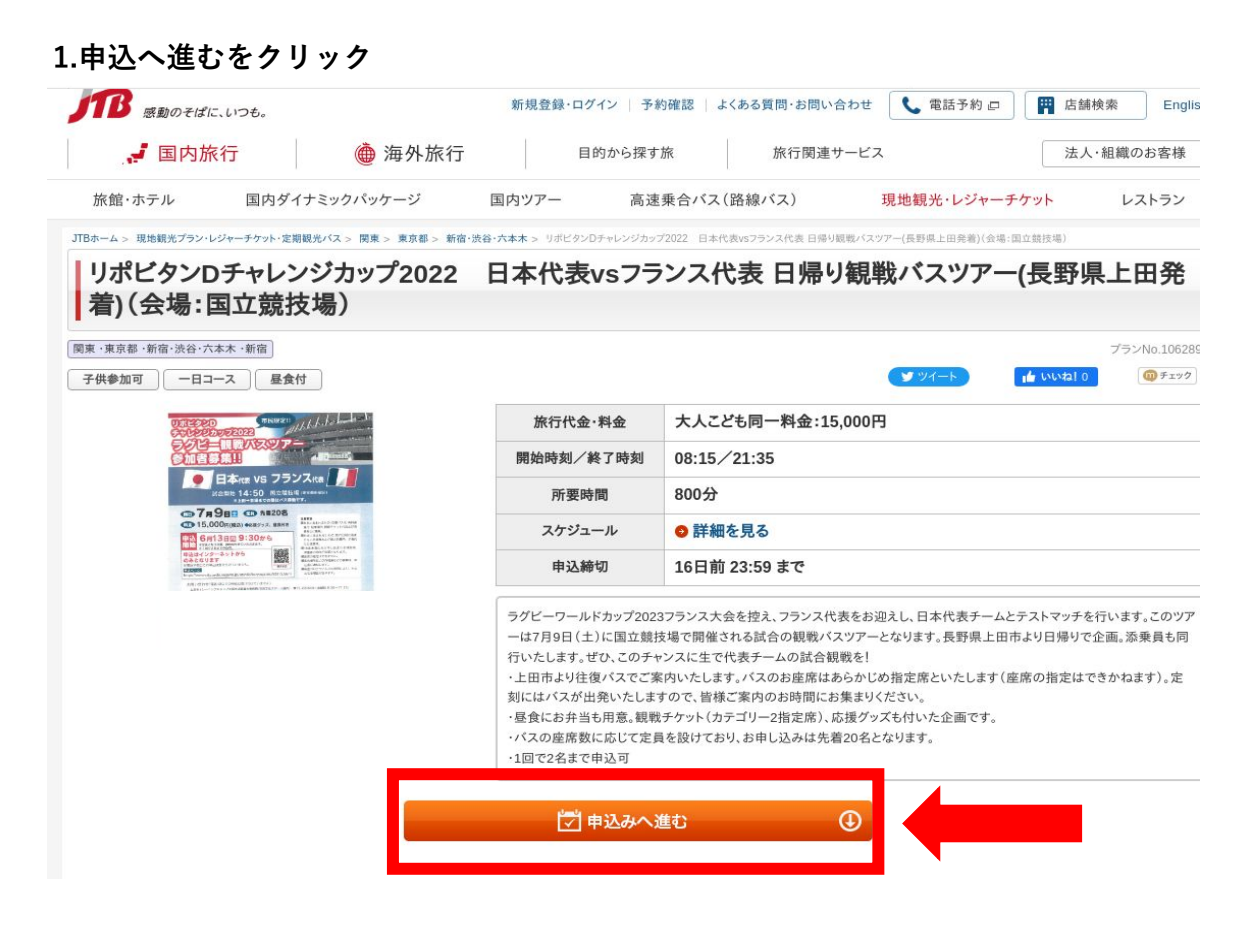

#### 2.日にち選択

|         |    |         | 2022年7月 |    |    |                  |
|---------|----|---------|---------|----|----|------------------|
| B       | 月  | 火       | 水       | 木  | 金  | ±                |
|         |    |         |         |    | 1  | 2                |
| 3       | 4  | 5       | 6       | 7  | 8  | 9<br>15,000<br>0 |
| 10<br>- | 11 | 12      | 13      | 14 | 15 | 16<br>-          |
| 17      | 18 | 19<br>- | 20      | 21 | 22 | 23               |
| 24      | 25 | 26      | 27      | 28 | 29 | 30               |
| 31      |    |         |         |    |    |                  |

※表中の料金は大人こども同一料金1名様分の料金です。(単位:円)
 ※ ◎:在庫あり ○:在庫僅か ×:在庫なし

# 3.人数選択

|                     | <sup>利用希望日</sup> 2022年7月9日(土)                                                                                                    |
|---------------------|----------------------------------------------------------------------------------------------------|
|                     |                                                                                                    |
|                     | 」<br>通販する<br>2<br>2<br>2<br>2<br>人までお申し込み可                                                                                                    |
|                     | ※人数を選択し、7 行代金の合計を擁してください。                                                                                                    |
|                     | 旅行代金を確認する                                                                                                    |
| るの確認                |                                                                                                    |
|                     |                                                                                                    |
|                     | 旅行代金・料金の合計 15,000円                                                                                                    |
| プラン名                | 旅行代金・料金の合計 15,000円<br>リポビタンDチャレンジカップ2022 日本代表vsフランス代表 日帰り観戦バスツアー(長野県上田発着)(会場:国立競技場)                                                                 |
| プラン名<br>利用日         | 旅行代金・料金の合計         15,000円           リボビタンDチャレンジカップ2022         日本代表vsフランス代表 日帰り観戦パスツアー(長野県上田発着)(会場:国立競技場)           2022年7月9日(土)                   |
| プラン名<br>利用日<br>利用人数 | 旅行代金・料金の合計     15,000円       リポピタンDチャレンジカップ2022     日本代表vsフランス代表 日帰り観戦バスツアー(長野県上田発着)(会場:国立競技場)       2022年7月9日(土)       大人こども同一料金     15,000円 × 1名様 |

# 4.お客様情報の入力

| 個人情報の取り扱いにつ                                                                  | ついて こうしょう ひょう ひょう ひょう ひょう ひょう ひょう ひょう ひょう ひょう ひ                                                                                                    |                         |  |  |
|------------------------------------------------------------------------------|----------------------------------------------------------------------------------------------------|-------------------------|--|--|
| 入力いただくお客様の個人情報は、<br>手続きに必要な範囲内で利用させ<br>また、商品サービスの参考とするた。<br>個人情報の取り扱いについて、ご同 | お客様との連絡のために利用させていただくほか、お申込み頂いた当該サービスにおいて、運送・宿泊機関等の関係諸機制<br>ていただきます。<br>めのアンケートのお願いや、個人を特定しない統計資料の作成等で利用させていただく場合がございます。<br>「意いただける場合は「個人情報の取り扱いに同意します」にチェックをいれ、以降の項目に入力してください。<br>フラインジン・ボリン・ヘン<br>デェック!<br>個人情報の取り扱いについて同意します | 8、手配代行者等との手配及びサービス受領の為の |  |  |
| お客様情報の入力                                                                     |                                                                                                    |                         |  |  |
| JTBトラベルメンバーアカウントをお                                                           | 時ちのお客様                                                                                                    |                         |  |  |
| 名前 必须                                                                        | [ (姓)山田 (名)太師                                                                                                    |                         |  |  |
| フリガナ 必須                                                                      | A (セイ)ヤマダ (メイ)タロウ                                                                                                    |                         |  |  |
| 連絡先メールアドレス                                                                   | 速感メール対策でドメイン指定受信をしている方は受信設定が必要です。「JIb.co.jp」ドメインの受信を可能にしてください。 ご利用のスマートフォンでも受信できるメールアドレスをご入力ください。                                                                                                    |                         |  |  |
| 連絡先メールアドレス(確認)                                                               | ۹ (العندية) (Bl : xxxx) (Bb : co.jp                                                                                                    | お客様情報                   |  |  |
| 連絡先電話番号 必须                                                                   | 例:090XXXXXXXXX (日中連絡がとれる電話番号をハイフンなし、半角で入力してください)                                                                                                    | ── 必須項目の<br>ご入力         |  |  |
| 郵便番号                                                                         | 例:1408602 住所を自動入力 (ハイフンなし、半角で入力ください)                                                                                                    | CXJ                     |  |  |
| 都道府県                                                                         |                                                                                                    |                         |  |  |
| 郡市区                                                                          | 例:品川区                                                                                                    |                         |  |  |
| 町名·番地                                                                        | 例:東品川2-3-11                                                                                                    |                         |  |  |
| 建物名等                                                                         | -<br>例:xxビル7F                                                                                                    |                         |  |  |

| 性別                                                                        | ○ 女性 ○ 男性                                                                                                    |
|---------------------------------------------------------------------------|----------------------------------------------------------------------------------------------------|
| 生年月日                                                                      | ✓ 年 月 ↓ 日                                                                                                    |
| 予約完了メールについて                                                               |                                                                                                    |
| 申込手続きが完了すると、<br>メールアドレスの入力間遭<br>申込手続き完了後メール<br>※契約成立後の返金を承<br>※迷惑メール設定解除方 | お客様へ「お申込ありがとうございました」メールを配信いたします。(申込手続き完了後、数分で届きます。)<br>âいや、お客様のメール環境で受信制限がかかっている場合、メールが届かない場合がございますが、申込みは完了しております。<br>が届かない場合は、旅行企画・実施会社又は取扱会社へご確認ください。<br>ることができない商品もございますのでご注意ください。<br>法につきましては、各ソフトウェア提供元、プロバイダーにお問い合わせ下さい。 |
| au スマートフォン・携帯                                                             | 電話ご利用の場合                                                                                                    |
| 「なりすまし規制」設定をさ<br>au なりすまし規制回避!<br>http://www.au.kddi.com/s                | されている場合、「なりすまし規制回避リスト」に「Jtb.co.jp」の値と「ドメイン一致」設定をお願いいたします。設定方法、詳細につきましては下記URLをご参照ください。<br>Jスト<br>support/mobile/trouble/forestalling/mail/anti-spam/fillter/function-03/                                                        |
| 旅行企画・実施会社:<br>取引条件説明書面及び<br>上記「お問い合わせ」フ                                   | :株式会社JTB 長野支店 「お問い合わせ」<br>が契約書面の郵送をご希望の場合、当サイトでお申込を承ることができませんので、<br>?ォームから旅行企画・実施会社までご連絡ください。                                                                                                    |
| 取引条件説明書面の読                                                                | R載項目を電磁的方法により交付を受けることを                                                                                                    |

確認画面へ進み、支払方法を入力する

Θ

### 5.お客様情報の確認とカード番号の入力

| STEP1      | STEP2<br>人数選択   | <b>S</b> at   | STEP3<br>客様情報入力 | STEP4<br>入力確認・支払入力                 | STEP5<br>申込み完了 |
|------------|-----------------|---------------|-----------------|------------------------------------|----------------|
| 申込み内容の確認   |                 |               |                 |                                    |                |
| 客様情報       |                 |               |                 |                                    |                |
| 名前         |                 |               |                 |                                    |                |
| フリガナ       | 4.お客様情報         | <b>仮で入力し</b>  | た内容の            | 確認                                 |                |
| 生別         |                 |               |                 |                                    |                |
| 住所         |                 |               |                 |                                    |                |
| 連絡先電話番号    |                 |               |                 |                                    |                |
| 車絡先メールアドレス |                 |               |                 |                                    |                |
| 込みプラン内容    |                 |               |                 |                                    |                |
| プラン名       | リポビタンDチャレンジカップ2 | 022 日本代表vsフラン | ス代表 日帰り観戦バ      | スツアー(長野県上田発着)(会場:国立競技 <sup>は</sup> | 場)             |
| 利用日        | 2022年7月9日(土)    |               |                 |                                    |                |
| 利用人数       | 大人こども同一料金1名様    |               |                 |                                    |                |
| 旅行代金·料金    | 15,000円         | ←料金           |                 |                                    |                |
| 支払方法       | 事前払い(カード)       |               |                 |                                    |                |
|            |                 |               |                 |                                    |                |
| ご要望        |                 |               |                 |                                    |                |
| 全参加者の氏名・年齢 | 必須              |               | ←全参カ            | コ者氏名、年齢の入                          | . <b></b> .,   |
|            |                 |               |                 |                                    |                |
|            |                 |               |                 |                                    |                |
|            |                 |               |                 |                                    |                |

| 支払情報の入力                                                                                                    |                                                                                                    |  |  |  |
|----------------------------------------------------------------------------------------------------|----------------------------------------------------------------------------------------------------|--|--|--|
| クレジットカード番号入力                                                                                                    |                                                                                                    |  |  |  |
| クレジットカード番号<br>(ハイフン不要)                                                                                                    | クレジットカードは申込み者様ご本人のものをご利用ください。       例:xxxxxxxxxxxxxxxxxxxxxxxxxxxxxxxxxxxx                                                                                                    |  |  |  |
| 有効期限                                                                                                    | 月/年 年 U1/23.<br>With the American American Ameri<br>American American Americ |  |  |  |
| セキュリティコード                                                                                                    | (カード裏面の署名欄などに記載されている3街または4桁の数字を準角で入力にください)         NSA, MasterCard, Discover, JCB, ダイナーズクラブのカードは、裏<br>面のご署名に印刷された数字の内末尾3所の数字です。       AMERICAN EXPRESSの場合は,カード表面のおよいくはを上の<br>4桁の数字です。       お支払い<br>(カード)<br>                                                                                                    |  |  |  |
| 3Dセキュア                                                                                                    | 当サイトでは、安心してクレジットカードをご利用いただくために<br>本人認証機能(3D E キュア等)を導入しております。(本人認証機能とは?)<br>各カード会社のオンラインサービス(明細確認等)をご利用の方は、<br>購入の際にカード会社の画面が開き、パスワード入力が必要となる場合があります。<br>各カード会社のサービスに登録頂いたパスワードを予めご確認ください。                                                                                                    |  |  |  |
| 取引条件説明書面                                                                                                    |                                                                                                    |  |  |  |
| 取引条件説明書面を表示し、表示された内                                                                                                    | 容を保存してください。                                                                                                    |  |  |  |
| 旅行企画·実施会社:株式会社JTB                                                                                                    | 長野支店                                                                                                    |  |  |  |
| 「取引条件説明書面を表示する」(別画                                                                                                    | 面で専用ページを表示)                                                                                                    |  |  |  |
| 上記の取扱条件 3明書面をご確認の<br><b>チェック!</b><br>① 取引条件数 1書面の記載事項を<br><b>チェック!</b><br>② 取引条件数 1書面の記載事項の<br>す。<br><b>チェック!</b><br>③ 旅行手配及 「緊急時のご連絡の | 上、□をチェックしてください。<br>表示し保存しました。<br>内容を承諾し、その承諾をもって取引条件説明を受けたものとして取り扱うこと、及び当該内容をもって契約書面の記載事項の交付内容として取り扱うことを承諾しま<br>ために必要な範囲内での運送・宿泊機関・保険会社等への個人データの提供について同意します。                                                                                                    |  |  |  |
| <ul> <li>旅行企画・実施会社:株式会社JTB 長野支店</li> <li>▶標識:約款</li> <li>▶個人情報保護方針</li> </ul>                                                          |                                                                                                    |  |  |  |
| JTBトラベルポイント、るるぶトラベルポイント、JTB旅行券、JTBたびたびパンク等、JTBグループ各社の運営するポイントプログラムの対象外です。<br>予めご了承ください。                                                |                                                                                                    |  |  |  |
|                                                                                                    | 上記内容でよろしければ「申込内容を確定する」ボタンを押してください。<br>※次の画面が表示されると、クレジットカード決済と予約が完了します。                                                                                                    |  |  |  |
|                                                                                                    | 申込み内容を確定する                                                                                                    |  |  |  |
|                                                                                                    | ※次の画面が表示されるまでブラウザを閉じないでください。                                                                                                    |  |  |  |

6.申し込みを確定するをクリックするとクレジットカード決済と予約が完了します。